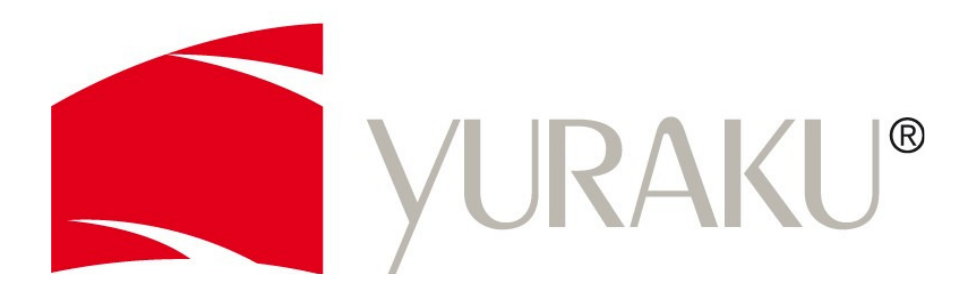

# Yur.Photo 8M4 / 102M4

# Anleitung zur Konvertierung von Videos in das Format M-JPEG (AVI)

- Deutsch -

Änderungen der Informationen ohne vorherige Mitteilung vorbehalten. Alle Angaben ohne Gewähr.

© 2009 YURAKU GmbH, Deutschland – Alle Rechte vorbehalten.

## YURAKU Yur.Photo 8M4 / 102M4

### Anleitung zur Konvertierung von Videos in das Format M-JPEG (AVI)

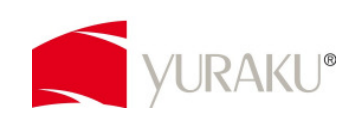

Vielen Dank für den Erwerb des YURAKU Yur.Photo 8M4 bzw. des Yur.Photo 102M4.

Um viel Freude an allen Funktionen dieses Gerätes zu haben, möchten wir es Ihnen so einfach wie möglich machen auch Ihre Videos in vollem Umfang zu genießen.

- 1. Laden Sie zuerst die benötigte Software "SUPER" runter und installieren Sie diese. Link zum Download: <u>http://www.erightsoft.com/S6Kg1.html</u>
- 2. Starten Sie die Software
- 3. Wählen Sie nun folgende Optionen aus:
  - 1. Select the Output Container: AVI
  - 2. Select the Output Video Codec: M-JPEG
  - 3. Select the Output Audio Codec: WAV-(PCM 16 little-endian)
  - 4. FFmpeg

#### VIDEO:

1. Video Scala size:

2. Aspect:

3. Frame / Sec:

NoChange, alternativ können Sie über "More" auch die max. Größe eingeben; 800x600 (8M4) oder 800x480 (102M4) 4:3 (8M4) oder 16:9 (102M4) 29.97

| 🔁 SUPER © v2009.build.35 (Jan 5, 2009) by eRightSoft                                                                                                    | (Right-Click for Menu)                                                                                                    |
|----------------------------------------------------------------------------------------------------|----------------------------------------------------------------------------------------------------|
| [1. Select the Output Container]     [2. Select the Output Container]       avi <ul> <li>MuJPEG</li> </ul> You may select FFmpeg or MEncoder <li>FFmpeg Or Mencoder</li> <li>Mencoder</li> <li>Real Producer</li>                                                                                                    | tput Video Codec ] [3. Select the Dutput Audio Codec ]           V         WAV-(pcm 16 little-endian)         V           Direct Show Decode D         Direct Show Decode D         V                  |
| Uldeo Scale Size ☐ More         Aspect           Disable Video         C 12896         352.288         C 111           C 12896         C 352.288         C 431         C 452.288         C 431           Disable Video         C 240.176         C 384.286         C 433         C 432           Stream Copy         Stream Copy         C 320.176         C 480.320         C 12:         C 352.240         C 18:                                                                                                    | t Frame/Sec More<br>C 5.994 C 15<br>C 6.25 C 23.976<br>C 7.5 C 25<br>C 10 € 29.97<br>Strate kbps<br>C 7.5 C 25<br>C 10 € 29.97<br>Strate ht<br>2496 ▼<br>H 204 Profile<br>€ Crop / Pad<br>Ø Other Opts |
| Oisable Audio         Sampling Freq         Channels           C 11025         C 24000         C 1           Stream Copy         C 16000         C 44100         C 2           C 22050         C 48000         C 2         C 2                                                                                                    | Bitrate kbps     DVD Language Select       AudioStream Track #       To5                                                                                                    |
| Encode to File Format: AVI<br>Use Video Codec: M-JPEG, Size as input (4:3), 2496 kbps, 29.97 fps<br>Use Audio Codec: WAV-(pcm 16 little-endian), Stereo, 705 kbps, 22050 Hz, AudioStream [default] selected                                                                                                    |                                                                                                    |
| Active     FileName I Streaming Link     Output Status       Image: Streaming Link     Output Status       Image: Streaming Link     Output Streaming Link |                                                                                                    |
| Encode (Active Files) Play (Active Files   Streams)                                                                                                    | An ERROR has occurred. Click to read more .<br>Preview The Last Rendered File                                                                                                    |
| Player Options                                                                                                    | Cancel All                                                                                                    |

- 4. Ziehe Sie die zu konvertierende Datei(en) in das Feld "DROP A VALID MULTIMEDIA FILE HERE"
- 5. Markieren Sie die gewünschten Dateien, indem Sie ein Häkchen setzen und klicken Sie auf "Encode (Active Files)"
- 6. Die Dateien werden konvertiert und im Programmverzeichnis von SUPER im Ordner "OutPut" abgelegt Beispiel für den Pfad: C:\Programme\eRightSoft\SUPER\OutPut
- 7. Die Dateien auf den Yur.Photo 8M4 / 102M4 übertragen

#### Wir wünschen Ihnen viel Freude an Ihren Videos.